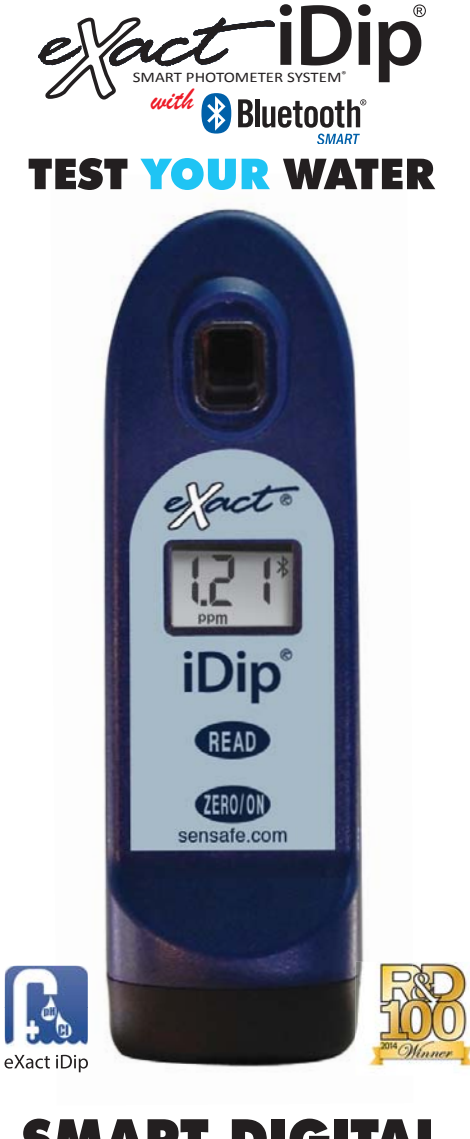

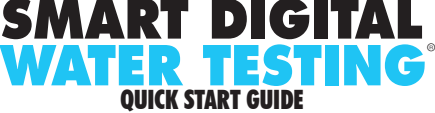

#### CONTENTS

| Welcome                                          | 3-4           |
|--------------------------------------------------|---------------|
| Warranty (2 years)                               | 4             |
| For Best Accuracy                                | 5             |
| eXact iDip® Photometer Overview                  | 6             |
| Install "AAA" Batteries                          | 6             |
| Getting Started                                  |               |
| Download the App.                                | 7             |
| Purchase Additional Tests                        | 7             |
| Compatible Smart Devices                         | 8-9           |
| eXact iDip <sup>®</sup> App Overview             | . 10          |
| Using the eXact iDip <sup>®</sup> App            |               |
| Menu.                                            | . 11          |
| Test                                             | . 11          |
| History                                          | . 12          |
| Customers                                        | 12            |
| Calendar                                         | 13            |
| Store                                            | 13            |
| Besults                                          | 13            |
| Select Fill Din Read - Test Procedure            | . 10          |
| Select Customer                                  | 14            |
| Power on eXact iDin <sup>®</sup>                 | 1/            |
| Select Bluetooth® Teet                           | 15            |
| Connect e Yact i Din®                            | 15            |
|                                                  | 16            |
| Soloot Toot                                      | 16            |
| Zoro Motor                                       | 16            |
| Tost Mothode                                     | . 10          |
| Standard Strip Mathad                            | . 17          |
| Standard Liquid Method                           | . 10          |
| Stanuaru Liquiu Methodo                          | . 19<br>ว.ว.4 |
| Auto-Calculated Methods                          | J-2 I         |
| Managing Data                                    | 0.04          |
|                                                  | 2-24          |
| Troubleshooting.                                 | . 25          |
|                                                  | . 25          |
|                                                  | ~~            |
| Bluetooth <sup>®</sup> SMART Technology          | . 26          |
|                                                  | . 26          |
| Making Calls.                                    | . 26          |
| exact <sup>®</sup> Strip Micro CL Interferences. | . 26          |
| Compliance lesting (USEPA)                       | . 27          |
| R&D 100 Award                                    | . 27          |
| exact iDip® Accuracy                             | . 28          |
| Method Verification Ready Snap®                  | . 28          |
| Kits and Accessories                             |               |
| Easy Refill Box                                  | . 29          |
| Dry Case for Smartphone or Tablet                | . 29          |
| Carrying Case for eXact iDip <sup>®</sup>        | . 30          |
| Starter Kits                                     | . 30          |
| eXact iDip <sup>®</sup> Tests & Reagents         | 1-32          |

©2016, Industrial Test Systems, Inc. Printed in USA

2

#### WELCOME TO YOUR NEW EXACT IDIP® **SMART PHOTOMETER SYSTEM®.**

Thank you for your eXact iDip® purchase! This guide will guickly walk you through the technical details of your new eXact iDip®. This guide includes initial set-up, downloading the app, test procedures, and tips. You are on your way to smart digital water testing! Currently we offer two iDip® models: eXact iDip® (525nm) and eXact iDip® 570 (570nm). Please ensure you purchase the compatible premium tests and strips/reagents according to the iDip<sup>®</sup> model you are using.

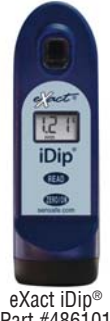

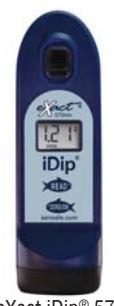

Part #486101 exactidip.com

eXact iDip® 570 Part #486107 exactidip570.com YOUR EXACT IDIP® COMES WITH:

- Cleaning Brush
- Quick Start Guide (this booklet)
- 24 foil packet strips (6 of each): Free Chlorine (DPD-1), Combined/Total Chlorine (DPD-3), pH-II, and Total Alkalinity

Note: The iDip® Starter Kits include eXact® Strip/Reagent bottles with 25 tests each (reagents vary with each kit) and not individual foil packets listed above.

#### WHAT YOU WILL NEED TO GET STARTED:

- Four (4) AAA batteries
- #4 Phillips head screwdriver
- eXact iDip® app Visit exactidip.com to download the app, or see page 7 for download instructions
- Compatible smart device For a list of compatible smart devices, see pages 8-9. We are constantly adding new devices to this list. View the most up-to-date list at sensafe.com/compatible-devices.

US Designed and US and International Patent-Protected by Industrial Test Systems, Inc. 1875 Langston Street, Rock Hill, SC USA. EXACT®, IDIP®, EXACT IDIP®, SMART PHOTOMETER SYSTEM®, SMART DIGITAL WATER TESTING®, and READY SNAP® are registered trademarks and SMART BREW" is a trademark of Industrial Test Systems, Inc. Rock Hill, SC USA. Apple, the Apple logo, iPad, Phone, and iPod touch are trademarks of Apple Inc., Android, Google, and Google play are trademarks of Google Inc., Registered in the U.S. Bluetooth® word mark and logos are owned by Bluetooth SIG and any use of such marks is under license. MarketWatch and R&D 100 are registered trademarks of each

#### THE EXACT IDIP® SMART PHOTOMETER SYSTEM®

Using eXact<sup>®</sup> Micro reagents in combination with the app and photometer completes the eXact iDip<sup>®</sup> Smart Photometer System<sup>®</sup>. Each test will require the use of one or more of the testing methods outlined in this manual.

This system's unique and innovative technologies have earned the eXact iDip<sup>®</sup> US and international patents (US Patents #7,333,194 and #7,491,546, Euro Pat No. 1 725 864 DE FR UK, and South African Patent #2007/0628) for underlying technology, and currently pending are US Pat App 13/651305 and Euro Pat App 2 906 942 for technical features relating to two-way data communication between a photometer and a smart device.

*Note:* This system has been manufactured for use with only our eXact<sup>®</sup> Micro reagents.

#### WARRANTY (2 YEARS)

Registration of your eXact iDip® photometer must be received within 30 days from date of purchase to activate the warranty. Registration is available over the phone (+1-803-329-9712 Ext. 0) or online at sensafe.com/micro/warranty/ (Personal data is kept confidential). The eXact iDip® photometer is warranted to be free from defects in materials and workmanship for a period of two (2) years from the date of purchase by the customer. ITS will repair or replace, at its discretion, product which is deemed to be faulty due to manufacturing defect. Warranty does not cover product damage caused by abuse (such as crushing a tablet in the cell). battery corrosion damage, or improper use. If the meter is faulty or otherwise defective contact ITS by phone (1-803-329-9712 Ext. 0) or email (its@sensafe.com) to describe the problem and obtain a return authorization form before returning the photometer to ITS. Damage caused by improper packing of the photometer for return shipment to ITS will not be covered by the warranty. Customer is responsible for shipping charges to ITS. ITS pays postage when photometer is returned to customer. A maximum processing fee of \$75 will be charged for repair or replacement of non-registered photometers and damages not covered by this warranty. The repair or replacement of the photometer will not extend or renew the period of guarantee. This warranty does not affect your statutory rights. The warranty is not transferable.

All tests that begin with 570 are for use with the eXact iDip<sup>®</sup> 570 photometer only.

Visit <u>exactidip.com</u> or <u>exactidip570.com</u> to download individual test instructions for each test.

The meter has a default 3 minute automatic shutoff timer. You can change the duration in the 'Settings' menu located within the eXact iDip® app.

Always fill the cell to capacity (4mL).

Test immediately after filling the cell with the water sample.

Due to the strip slitting process, you may find one or two strips that are noticeably smaller or larger in width than the normal strips in the bottle. These should be discarded. Using these strips may give unreliable results.

When testing pH, it is recommended to run the pH test prior to running Chlorine. If you choose to run the pH after Chlorine, ensure you thoroughly clean the cell with water and the brush provided.

To obtain optimal accuracy when testing outdoors (sunlight), use the Cell Cover when zeroing and reading the sample.

Meter is not compatible for use with powder pillows, tablets, and liquids from other manufacturers.

Dip strip for entire countdown.

Each eXact® Strip Micro is valid for ONLY one test. Discard strip after use.

Dry the outside of the meter before storage.

Remove batteries before storing for prolonged periods.

Store the meter and test materials out of direct sunlight and away from chemical storage areas.

Minimize exposure of meter and test reagents to heat above 90°F (32°C).

When installing batteries, make sure that the O-ring is still attached to the screw before tightening.

To pair the eXact iDip<sup>®</sup> photometer with your smart device, open the app and connect through the app. You cannot connect the devices in the settings section of your smart device.

All results must be saved from the results page to history in order to permanently save to your smart device.

The eXact iDip<sup>®</sup> photometer may experience Bluetooth<sup>®</sup> disconnection when submerged in water too deep. To avoid this, collect water sample in a small container/cup and pour or pipette (contact us for ordering) the water into the Sample Cell.

To ensure lab quality results, it is recommended to clean the cell with the brush provided after every test. Use Distilled White Vinegar to clean the cell after testing for Phosphate or Iron to remove reagent deposits from the cell wall.

#### **6 EXACT IDIP® PHOTOMETER OVERVIEW**

#### YOUR NEW EXACT IDIP® PHOTOMETER IS IDEAL FOR TESTING AND MAINTAINING DRINKING WATER, POOLS, SPAS, PONDS, AQUARIUMS, FOOD PROCESS WATER, ENVIRONMENTAL WATERS, AND MORE!

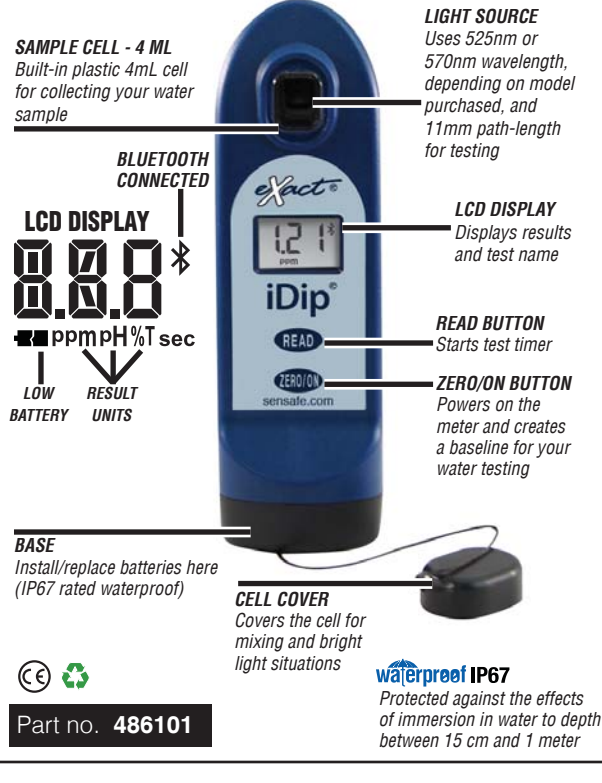

#### INSTALL "AAA" BATTERIES (NOT INCLUDED)

- Use a #4 Phillips head screwdriver to remove the screw from the base of your eXact iDip<sup>®</sup>.
- 2. Remove the base.
- Install Four (4) new AAA batteries as illustrated inside your iDip's battery compartment. We recommend using high quality batteries.
- 4. Replace the base firmly with pressure while tightening the screw. The meter will turn on automatically.
- Tighten the screw with #4 Phillips head screwdriver. Be sure not to over tighten.

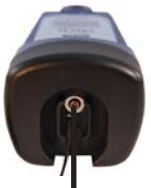

SCREW Unscrew to remove base

#### **DOWNLOAD THE APP**

Using your Smart Device, download the eXact iDip<sup>®</sup> app. The eXact iDip<sup>®</sup> app is the brain for this system, download the latest update to ensure you are using the current version with up-to-date tests and features. To see if your smart device is compatible, reference our table on pages 8 and 9 of this manual.

We are constantly improving the eXact iDip® app and welcome your suggestions. Visit <u>exactidip.com</u> or e-mail exactidip@sensafe.com.

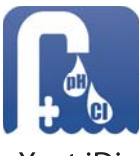

eXact iDip

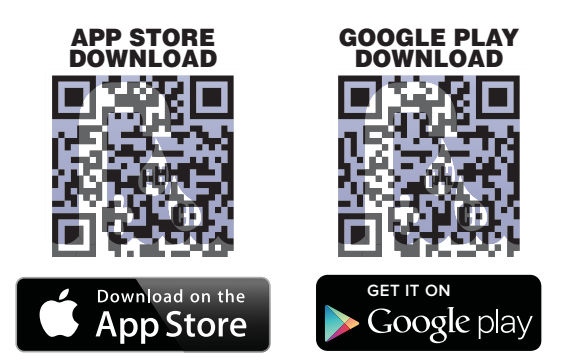

Note: If using an Apple<sup>®</sup> iPad<sup>™</sup>, ensure you select '**iPhone** only app' when searching from the App Store, or scan the QR code above.

#### **PURCHASE ADDITIONAL TESTS**

The app comes pre-installed with tests for Total Alkalinity, Free Chlorine, Combined Chlorine, and pH. Ensure you have any additional tests you need by visiting the Store in the eXact iDip<sup>®</sup> app. **All tests that begin with 570 are for use with the eXact iDip<sup>®</sup> 570 photometer only.** 

Step-by-step instructions on using the Store function of the app can be found on page 13.

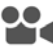

To view an instructional video, please visit exactidip.com.

exactidip.com

#### SMART PHONE COMPATIBILITY

| APPLE          | SAMSUNG              | MOTOROLA DROID | MOTOROLA | нтс        |
|----------------|----------------------|----------------|----------|------------|
| iPhone 4s      | Galaxy Ace Style     | Maxx           | Moto E   | Desire 610 |
| iPod touch 5th | Galaxy Alpha         | Mini           | Moto G   | Desire 816 |
| iPhone 5       | Galaxy Axiom         | Razr HD        | Moto X   | Droid DNA  |
| iPhone 5c      | Galaxy Core II       | Razr HD Maxx   |          | EVO 4G LTE |
| iPhone 5s      | Galaxy Core Lite     | Razr M         |          | One        |
| iPhone 6       | Galaxy Core Prime    | Turbo          |          | One (E8)   |
| iPhone 6+      | Galaxy Exhibit       | Ultra          |          | One (M7)   |
| iPhone 6s      | Galaxy Express       |                |          | One (M8)   |
| iPhone 6s plus | Galaxy Express 2     |                |          | One (M9)   |
|                | Galaxy Grand 2       |                |          | One Max    |
|                | Galaxy Grand Duos    |                |          | One Mini   |
|                | Galaxy Grand Neo     |                |          | One Mini 2 |
|                | Galaxy J             |                |          |            |
|                | Galaxy Light         |                |          |            |
|                | Galaxy Mega          |                |          |            |
|                | Galaxy Mega 2        |                |          |            |
|                | Galaxy Pop           |                |          |            |
|                | Galaxy S3            |                |          |            |
|                | Galaxy S3 Neo        |                |          |            |
|                | Galaxy S4            |                |          |            |
|                | Galaxy S4 Active     |                |          |            |
|                | Galaxy S4 Mini       |                |          |            |
|                | Galaxy S4 Zoom       |                |          |            |
|                | Galaxy S5            |                |          |            |
|                | Galaxy S5 Active     |                |          |            |
|                | Galaxy S5 Sport      |                |          |            |
|                | Galaxy S6            |                |          |            |
|                | Galaxy S6 Edge       |                |          |            |
|                | Galaxy Stellar       |                |          |            |
|                | Galaxy Xcover 3      |                |          |            |
|                | Galaxy Trend Lite    |                |          |            |
|                | Galaxy Trend Plus    |                |          |            |
|                | Galaxy Young II Duos |                |          |            |

#### TABLET COMPATIBILITY

| APPLE            | SAMSUNG                | MOTOROLA DROID | MOTOROLA | нтс |
|------------------|------------------------|----------------|----------|-----|
| iPad (3rd)       | Galaxy Note 10.1       |                |          |     |
| iPad (4th)       | Galaxy Note 3 Neo      |                |          |     |
| iPad Air         | Galaxy Note 3 Neo Duos |                |          |     |
| iPad Air II      | Galaxy Note 4          |                |          |     |
| iPad Pro         | Galaxy Note 8.0        |                |          |     |
| iPad Mini        | Galaxy Note II         |                |          |     |
| iPad Mini II     | Galaxy Note II Duos    |                |          |     |
| iPad Mini Retina | Galaxy Note III        |                |          |     |
| iPad Mini 4th    | Galaxy Note III Round  |                |          |     |
|                  | Galaxy Note Pro        |                |          |     |
|                  | Galaxy Tab 3 V         |                |          |     |
|                  | Galaxy Tab 4           |                |          |     |
|                  | Galaxy Tab Pro         |                |          |     |
|                  | Galaxy Tab S           |                |          |     |

This list is current as of November, 2015. To view the most up-to-date list of compatible devices, please visit sensafe.com/compatible-devices.

# eXact iDip

©2016, Industrial Test Systems, Inc. Printed in USA

#### **COMPATIBLE SMART DEVICES**

| Updated 11/15/15<br>For updated list visit <u>www.sensafe.com/compatible-devices</u> |                   |         |             |                |
|--------------------------------------------------------------------------------------|-------------------|---------|-------------|----------------|
| LG                                                                                   | SONY              | GOOGLE  | LENOVO      | ZTE            |
| F70                                                                                  | Xperia AX         | Nexus 4 | Vibe X2     | Grand S Pro    |
| G Pro2                                                                               | Xperia E1         | Nexus 5 | Vibe Z2 Pro | Nubia X6       |
| G2                                                                                   | Xperia GX         | Nexus 6 |             | Nubia Z5S Mini |
| G2 Mini                                                                              | Xperia M          |         | 1           | Nubia Z7 Max   |
| G3                                                                                   | Xperia M2         |         |             |                |
| Optimus Exceed 2                                                                     | Xperia SP         |         |             |                |
| Optimus Fuel                                                                         | Xperia T          |         |             |                |
| Optimus G                                                                            | Xperia T2 Ultra   |         | 1           |                |
| Optimus G Pro                                                                        | Xperia V          |         |             |                |
| Optimus L35                                                                          | Xperia VL         |         |             |                |
| Optimus L40                                                                          | Xperia Z          |         |             |                |
| Optimus L65                                                                          | Xperia Z ULTRA    |         |             |                |
| Optimus L70                                                                          | Xperia Z1         |         |             |                |
| Optimus L80                                                                          | Xperia Z1 Compact |         |             |                |
| Optimus L90                                                                          | Xperia Z1F        |         |             |                |
| Optimus Zone 2                                                                       | Xperia Z1S        |         |             |                |
| Volt                                                                                 | Xperia Z2         |         |             |                |
|                                                                                      | Xperia Z3         |         |             |                |
|                                                                                      | Xperia Z3 Compact |         |             |                |
|                                                                                      | Xperia Z3 Dual    |         |             |                |
|                                                                                      | Xperia ZL         |         |             |                |
|                                                                                      | Xperia ZR         |         |             |                |
|                                                                                      |                   |         |             |                |
|                                                                                      |                   |         |             |                |
|                                                                                      |                   |         |             |                |
|                                                                                      |                   |         |             |                |
|                                                                                      |                   |         |             |                |
|                                                                                      |                   |         |             |                |
|                                                                                      |                   |         |             |                |
|                                                                                      |                   |         |             |                |
|                                                                                      |                   |         |             |                |
|                                                                                      |                   |         |             |                |
|                                                                                      |                   |         |             |                |

| LG    | SONY             | GOOGLE         | LENOVO | ZTE |
|-------|------------------|----------------|--------|-----|
| G Pad | Xperia Tablet Z  | Nexus 7 (2013) |        |     |
|       | Xperia Tablet Z2 | Nexus 9        |        |     |
|       |                  |                |        |     |
|       |                  |                |        |     |
|       |                  |                |        |     |
|       |                  |                |        |     |
|       |                  |                |        |     |
|       |                  |                |        |     |
|       |                  |                |        |     |
|       |                  |                |        |     |
|       |                  |                |        |     |
|       |                  |                |        |     |
|       |                  |                |        |     |
|       |                  |                |        |     |

The eXact iDip® photometer requires the use of a smart device with Bluetooth® 4.0 and Android 4.3 or greater.

#### VIEW EXACT IDIP® COMMERCIAL

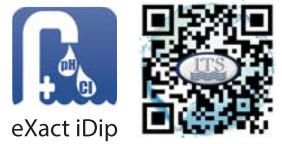

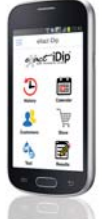

exactidip.com

9

#### **EXACT IDIP® APP OVERVIEW**

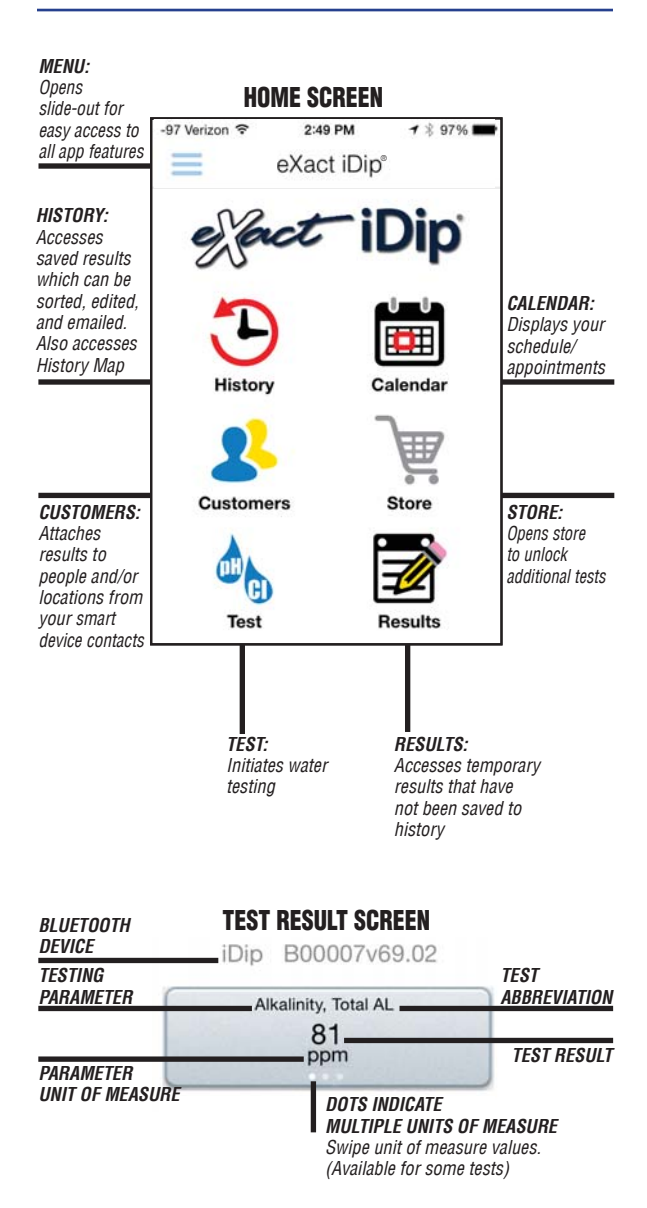

©2016, Industrial Test Systems, Inc. Printed in USA

10

#### USING THE EXACT IDIP® APP

#### MENU

The **Menu slide-out** is available from any screen within the app. The **Menu** allows you to access any of the app's features with ease.

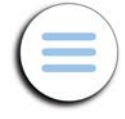

#### **HOW TO CHANGE THE TIMEOUT DURATION**

The timeout setting is used to turn off the eXact iDip<sup>®</sup> photometer. The default setting is 5 minutes, however this can be adjusted. To do this, tap 'Settings' in the Menu slide-out and tap either '+' or '-'.

Note: You may need to change the Auto-Lock time on your smart device to allow for testing time (instructions will vary for phone or tablet make/model)

#### **HOW TO VIEW YOUR GPS LOCATION**

In the **Settings** screen you can view your current GPS coordinates and/or refresh your current location coordinates. In order to take advantage of the GPS feature, make sure to allow eXact iDip® app to access your location.

#### ABOUT

Access the End-User License Agreement and contact information to reach our offices in the USA and Europe from the **About** section, located in the **Menu** slide-out. Located in the *About* section you can find the version of the app you are running. Be sure to check for updates and install the latest version before running a test as we are constantly updating and adding more features to the app!

#### FAQS

Here you will find videos, downloads, links, and answers to the most frequently asked questions.

#### TEST

You can utilize two different testing methods under **Test**: Manual Entry or Bluetooth Device.

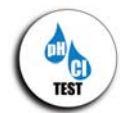

#### **BLUETOOTH TEST**

Tests will be performed with your eXact iDip<sup>®</sup> photometer using the **STANDARD STRIP METHOD** (page 18), **STANDARD LIQUID METHOD** (page 19), **NON-STANDARD METHODS**, or **AUTO-CALCULATE METHODS** (pages 20-21) test procedure.

#### **MANUAL TEST**

This feature allows you to utilize other testing methods and manually enter your results into the app. Begin by selecting **'Test'**, **'Manual Entry'**, and select your desired test. Enter the value obtained. Once finished, tap **'SAVE'** at the top left. If the test you need to enter is not available on the list, tap **'Custom\*'**. Enter the type of test that was run, the value obtained, and the unit of measure used. Then, tap **'SAVE'** at the top left.

exactidip.com

#### 12 USING THE EXACT IDIP® APP

#### HISTORY

The **History** stores all your saved test result information and allows you to sort by date, customer name, or test type.

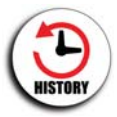

#### **HOW TO SORT BY CUSTOMER**

To sort by **Customer** begin by selecting **'History'**, then **'Sort by'**, **'Customer'**. You can then scroll through your list of customers by name, to find a specific test result.

#### HOW TO SORT BY DATE

To sort by **Date** begin by selecting **'History'** then **'Sort by'**, **'Date'**. You can then scroll through a list of tests performed by date. You can also set a specific date range by selecting **'Date range'**. Then set your **From** and **To** dates.

#### **HOW TO SORT BY TEST**

To sort by **Test** begin by selecting **'History'** then **'Sort by'**, **'Test'**. You can then scroll through a list of tests sorted in alphabetical order.

#### HOW TO ACCESS HISTORY MAP

The History Map stores GPS locations of testing sites. See page 24 for instructions on how to utilize this feature.

#### **HOW TO EMAIL AND SHARE DATA**

See page 23 for instructions on how to utilize these features.

#### **CUSTOMERS**

**Customers** attaches results to people and/or locations in your smart device. In order to fully

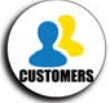

utilize the features and capabilities of the app, each test result will need to be stored (linked) to a profile. You can add customers in two ways. **1.** By adding from your existing contact list on your smartphone/tablet or **2.** You can create a new contact.

#### **HOW TO ADD EXISTING CONTACTS**

To add current contact information already stored on your device, begin by selecting **'Customers'** then **'Add customers from contacts'**.

#### HOW TO CREATE A NEW CONTACT

To create a new contact, select **'Customers'**, tap the **'+'**, then enter all of the customers contact information. Once finished tap **'Done'**.

#### USING THE EXACT IDIP® APP

#### CALENDAR

Never miss an appointment! With the app's **Calendar** feature, you can access your device's calendar directly from the app. View by date range to see past entries or future appointments.

#### TIP

If no entries are visible in the app, you may need to allow the app to access your calendar. You can do this in the settings and security section of your smartphone/ tablet (instructions for each will vary by make/model).

## STORE

The eXact iDip® app comes pre-installed with tests for Total Alkalinity, Free Chlorine, Combined Chlorine, and pH. You can purchase and unlock over 50 additional tests from the **Store** located in the app (eXact® Strips/reagents not included).

To purchase additional tests, begin by selecting '**Store**', scroll to the test you would like to purchase, and tap '**Buy**' (this will unlock the test in the app). When purchasing tests in the app, be sure to select the appropriate test for your eXact iDip<sup>®</sup> photometer. To order eXact<sup>®</sup> Strips/reagents, contact your local supplier or order online (see pages 31-32 for a list of available reagents).

#### RESULTS

You can view details for tests that have not been saved to History, add notes, or clear recent test history from the **Results** section.

#### **HOW TO ADD NOTES**

To add notes begin by selecting **'Results'** then select the test result you would like to add notes to. Tap inside the blue note section of the Results screen and add your notes. The app will automatically save the information you enter. Tap **'Results'** to return to the previous screen.

#### **HOW TO CLEAR PREVIOUS TEST RESULTS**

To clear ALL recent test results, tap '**Results**', then '**Reset**'. A notification screen will display '**Reset data results**'. "Are you sure you want to reset all the results and notes?" Tap '**Yes'** to clear.

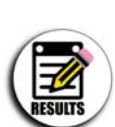

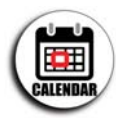

13

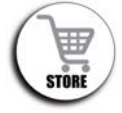

#### SELECT, FILL, DIP, READ

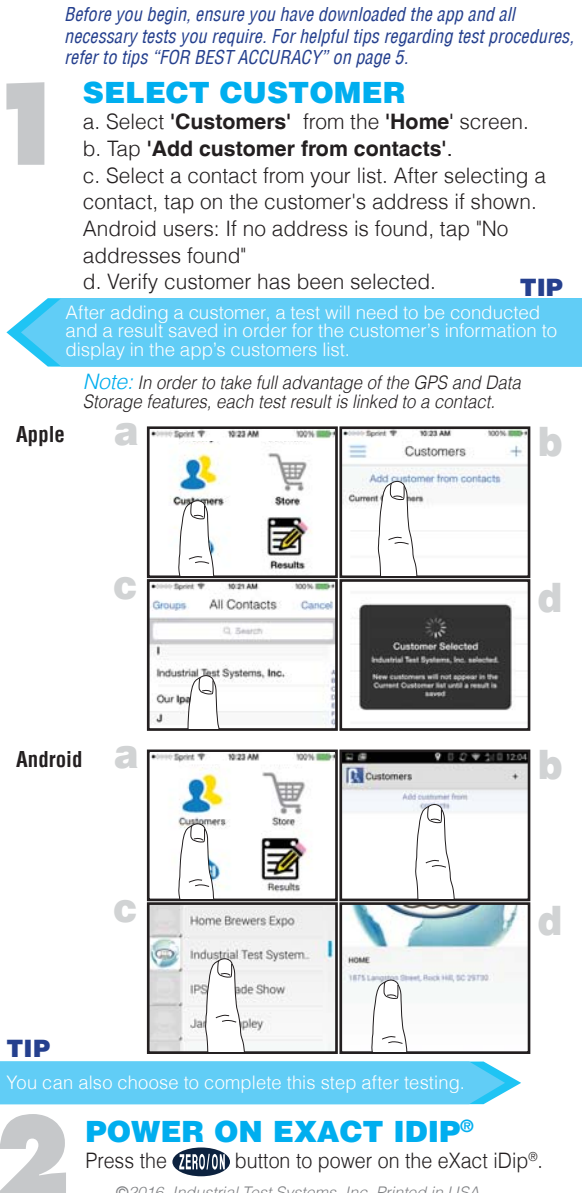

©2016. Industrial Test Systems. Inc. Printed in USA

# 3

### SELECT

**BLUETOOTH® TES1** 

Tap the menu slide out '**≡**' and select '**Bluetooth Test'** from the choices shown.

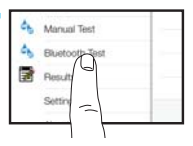

#### **CONNECT EXACT IDIP®**

The eXact iDip® app will automatically connect to the most recently used eXact iDip® photometer. If not, select your eXact iDip® from the bottom of the screen.

Note: Ensure you always connect your eXact iDip<sup>®</sup> photometer via the Bluetooth<sup>®</sup> connection within the app. To verify connection look for the Bluetooth icon in the upper right corner of your photometer.

If you experience an issue connecting your device, check to ensure that your smartphone/tablet's Bluetooth<sup>®</sup> function is turned on and your device is compatible.

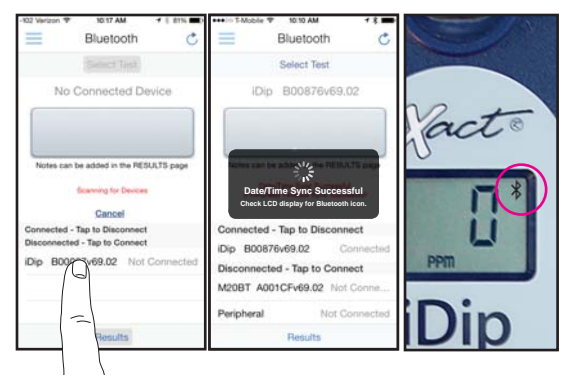

#### TIP

#### Easily verify your device.

Refer to the back of your eXact iDip® to determine the serial number for your device. This will also be the name for the Bluetooth® connection.

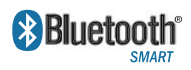

Bluetooth<sup>®</sup> SMART is a low–power wireless networking standard which uses short radio waves to allow unicate with each other. For more

electronic devices to communicate with each other. For more information regarding Bluetooth® SMART, see page 26.

#### **FILL CELL**

Rinse the cell 3 times with the water sample to be tested and **FILL** to the top to begin test.

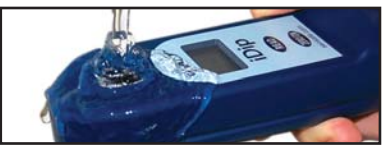

#### TIP

Use the included cleaning brush to clean the cell after each test to achieve the most accurate result.

#### SELECT TEST

Tap 'Select Test' at the top (e.g. Alkalinity, Total). The eXact iDip<sup>®</sup> and app will both display the test being run. If using the eXact iDip<sup>®</sup> **570**, all available tests will begin with **570** (see below).

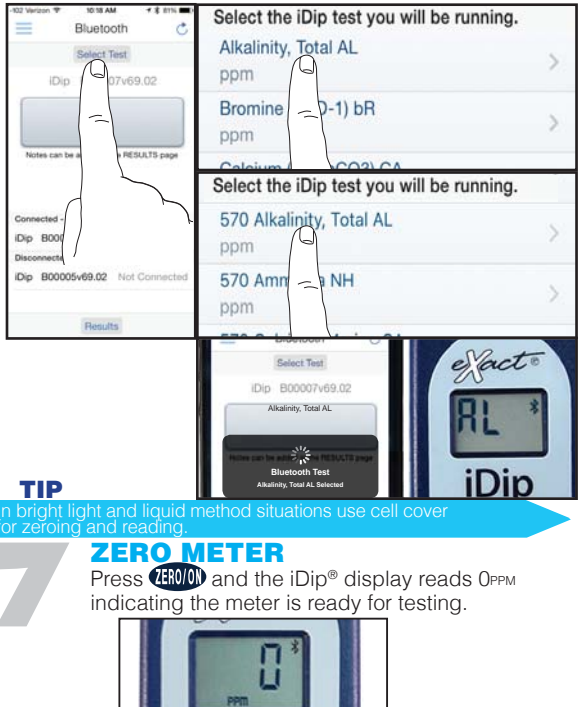

©2016, Industrial Test Systems, Inc. Printed in USA

#### TEST METHODS

For more detailed instructions, all test procedures are available for download at exactidip.com and exactidip570.com.

#### STANDARD STRIP METHOD

The STANDARD STRIP METHOD (page 18) applies to both the eXact iDip® photometer and the eXact iDip® 570 photometer unless otherwise stated (some tests require a count-up time, listed below).

Alkalinity, Total Bromine, Total Chloride (as NaCl) Chlorine, Free Chlorine, Total (120 sec) Chlorine, Total High (120 sec) Chromium (VI) (240 sec) Copper (as Cu<sup>+2</sup>) (120 sec) Hardness, Calcium (as CaCO.) Hardness, Total High (as CaCO<sub>2</sub>) Hardness, Total Low (as CaCO<sub>a</sub>) Hydrogen Peroxide (100 sec) Hydrogen Peroxide High Hydrogen Peroxide Low (120 sec) lodine

Nitrate (as NO<sub>3</sub>) (600 sec) Nitrite (as NO<sub>a</sub>) (360 sec) Ozone Peracetic Acid Low Peracetic Acid Permanganate II-Ha pH. Acid pH, Alkali Phosphate (as PO<sub>4</sub>) (120 sec) Sodium Bromide (as NaBr) Sulfate (as SO,)

#### STANDARD LIQUID METHOD

The STANDARD LIQUID METHOD (page 19) involves adding the specified number of drops (below) and mixing for a 20 second count-down (some tests require a count-up time, listed below). Cyanuric Acid (5 drops, 60 sec) pH-BT (eXact iDip<sup>®</sup> 570 only) (2 drops) Fluoride (eXact iDip<sup>®</sup> 570 only) (10 drops) Metals (2 drops, 120 sec)

#### **NON-STANDARD METHODS**

Alkalinity, Total (when AL >200 ppm) Ammonia (eXact iDip® 570 only) Chloride, HR (as NaCl) Chlorine, Combined Chlorine Dioxide Hardness, Total (when AL >200 ppm) Iron, Total Manganese (as Mn+2)

Molvbdate (120 sec) Sulfide (as S2-) (180 sec) Turbidity SPA Alkalinity, Total SPA Bromine, Total SPA Hardness, Calcium SPA Chlorine, Free SPA pH-II

#### AUTO-CALCULATED METHODS

Chlorine, Total

Chlorine, Combined Hardness, Magnesium Langelier Saturation Index (LSI) Sodium

Residual Alkalinity

See pages 20-21

#### STANDARD STRIP METHOD

Visit exactidip.com or exactidip570.com for complete test instructions.

#### **REMOVE STRIP**

Remove one eXact<sup>®</sup> Strip Micro (e.g. Total Alkalinity) and set in a dry, convenient place. Replace cap on bottle.

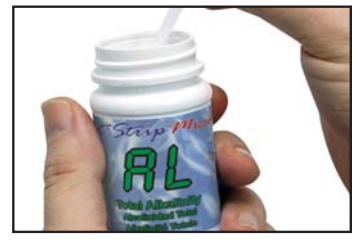

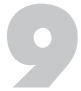

18

#### DIP STRIP AND PRESS READ

Press (READ) to initiate a 20 second countdown and simultaneously **DIP** the eXact® strip by submerging all pads in the sample. Use a gentle constant back and forth motion (2 strokes per second) until the timer displays '1'. Remove and discard the strip. Wait for count-up time if required.

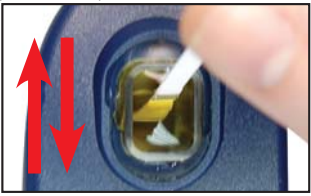

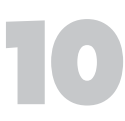

#### **READ RESULTS**

**READ** result displayed on the iDip<sup>®</sup> and in the app. To run additional tests, repeat steps 5-9. To save, send, and share results, proceed to page 22 prior to closing the app.

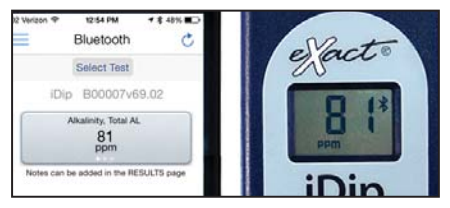

#### TIP

On the Test Result Screen, swipe the result to the left, or right, to view alternative units of measure.

©2016, Industrial Test Systems, Inc. Printed in USA

#### **STANDARD LIQUID METHOD**

Visit exactidip.com or exactidip570.com for complete test instructions.

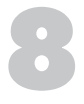

**SHAKE BOTTLE & ADD DROPS** 

Tilt meter to discard about 0.2mL water in order to leave room for liquid reagent. Shake the bottle of eXact<sup>®</sup> Reagent (e.g. Cyanuric Acid) and add drops. Ensure the reagent bottle remains vertical while adding drops.

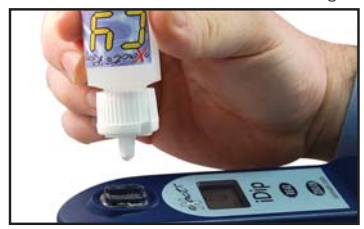

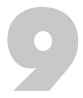

#### **COVER, PRESS READ, & MIX**

Place the Cell Cover onto the CELL. Press **(READ)** and a 20 second countdown begins. Turn the meter **upside-down** repetitively during the 20 seconds. When the timer displays **'1'**, place the eXact iDip<sup>®</sup> on a flat surface. Wait for count-up time.

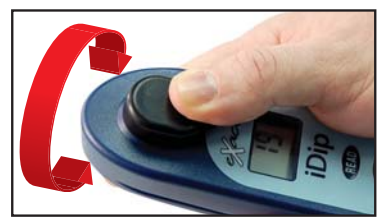

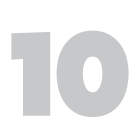

#### READ RESULTS

**READ** result displayed on the eXact iDip<sup>®</sup> and in the app. To run additional tests, repeat steps 5-9. To save, send, and share results, proceed to page 22 prior to closing the app.

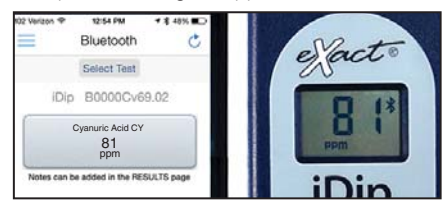

#### 20 AUTO-CALCULATED METHODS

Visit exactidip.com or exactidip570.com for complete test instructions.

#### **MAGNESIUM HARDNESS**

Use the **STANDARD STRIP METHOD**, as illustrated on page 18 to perform tests for Total Hardness and Calcium Hardness. Then, tap Results at the bottom of the page and a Magnesium Hardness value will be calculated automatically.

#### **RESIDUAL ALKALINITY**

Use the procedure above to obtain a Magnesium Hardness value. Then use the **STANDARD STRIP METHOD** as illustrated on page 18 to perform the test for Total Alkalinity. Lastly, tap Results at the bottom of the page and a Residual Alkalinity value will be calculated automatically.

#### SODIUM

Use the procedure above to obtain a Residual Alkalinity value. Then use the **STANDARD STRIP METHOD** as illustrated on page 18 to perform tests for Chloride and Sulfate. Lastly, tap Results at the bottom of the page and a Sodium value will be calculated automatically.

If you would like to obtain all three test results listed above, you can perform all required tests (Total Hardness, Calcium Hardness, Total Alkalinity, Chloride, and Sulfate) and then go to Results. At this point, all three values will be automatically calculated simultaneously (see below).

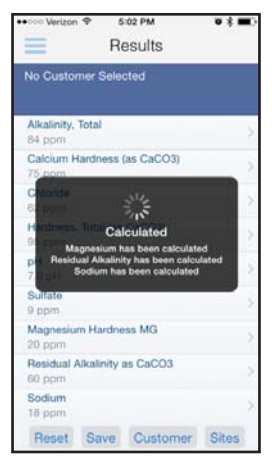

©2016, Industrial Test Systems, Inc. Printed in USA

Visit exactidip.com or exactidip570.com for complete test instructions.

#### LANGELIER SATURATION INDEX (LSI)

Use the **STANDARD STRIP METHOD** as illustrated on page 18 to perform tests for Total Alkalinity, Calcium Hardness, and pH. Then, obtain a TDS result and a Temperature result via alternate means. Open the slide-out menu and tap Manual Test. Tap Temperature and enter the value obtained. Tap Save in the top left. Tap Total Dissolved Solids (TDS) and enter the value obtained. Tap Save in the top left. Lastly, tap Results at the bottom of the page and an LSI value will be calculated automatically.

#### **TOTAL CHLORINE**

Perform the **NON-STANDARD METHOD** for Combined Chlorine (available for download at <u>exactidip.com</u>). Lastly, tap Results at the bottom of the page and a Total Chlorine value will be calculated automatically.

#### **COMBINED CHLORINE**

Use the **STANDARD STRIP METHOD** as illustrated on page 18 to perform tests for Free Chlorine and Total Chlorine. Then, tap Results at the bottom of the page and a Combined Chlorine value will be calculated automatically.

#### **MANUAL ENTRY**

This feature allows you to utilize other testing methods and manually enter your results into the app. Begin by selecting **'Test', 'Manual Entry'**, select your desired test. Enter the value obtained. Once finished, tap **'SAVE'** at the top left. If the test you need to enter is not available on the list, tap **'Custom\*'**. Enter the type of test that was run, the value obtained, and the unit of measure used. Then, tap **'SAVE'** at the top left.

| ++101 Verizon W 4:58 PM                                                                                                    |      |
|----------------------------------------------------------------------------------------------------|------|
| Manual Entry                                                                                                    |      |
|                                                                                                    |      |
| Custom*                                                                                                    |      |
|                                                                                                    | _    |
|                                                                                                    |      |
| Alkalinity, Total                                                                                                    |      |
| ppm                                                                                                    |      |
| Autorum                                                                                                    |      |
| Ammonia                                                                                                    |      |
| ppm                                                                                                    | - 32 |
| Arsenic                                                                                                    |      |
| stop Prib.()                                                                                                    |      |
|                                                                                                    |      |
| Biguarride                                                                                                    |      |
| abie                                                                                                    |      |
| Borate                                                                                                    |      |
| Para la construcción de la construcción de la const |      |
| Dom                                                                                                    |      |
| 17                                                                                                    |      |

| ****** | <i>lerizor</i> | ۰Ψ. |     | 158 P | м   | _  | 10 | 3 00  |
|--------|----------------|-----|-----|-------|-----|----|----|-------|
| Save   | 6              | N   | lan | ual   | Ent | ry | Cr | incel |
| -      |                |     |     |       |     |    |    |       |
| P=     |                |     |     |       |     |    |    |       |
| 1111   |                |     |     |       |     |    |    |       |
|        |                |     |     |       |     |    |    |       |
|        |                |     |     |       |     |    |    |       |
|        |                |     |     |       |     |    |    |       |
|        |                |     |     |       |     |    |    |       |
|        | 1              |     | i.  | trie  | 17  |    | YG | ü     |
| QV     | VE             | F   | 1   | r Y   | e I | J  | 1  | P     |
| A      | s              | D   | F   | G     | н   | J  | к  | L     |
| and a  |                |     | 1   |       | -   |    |    | -     |
| 6.1    | 2              | X   | C   | ۷     | В   | N  | м  |       |
| 123    | •              | Ģ   |     | sp    | ace |    | 1  | fum   |

| ••••• Vet | 2011 V | 5:00 P  | м      |    | 31.0 |
|-----------|--------|---------|--------|----|------|
| Save      | М      | anual   | Entry  | Ca | ncel |
| Time      |        |         |        |    |      |
| 100       |        |         | second |    |      |
|           |        |         |        |    |      |
|           |        |         |        |    |      |
| 99293     | No.    | 1111111 | 100    |    |      |
| 1         |        |         |        |    |      |
| QW        | ER     | T       | ΥU     | 10 | P    |
| A S       | S D    | FG      | ΗJ     | к  | L    |
| • 2       | x      | c v     | BN     | м  | 0    |
| 123       | Q I    | sp      | ace    | 1  | turn |

exactidip.com

#### MANAGING DATA

#### SAVE

After tests have been performed, tap '**Results**' at the bottom of the screen.

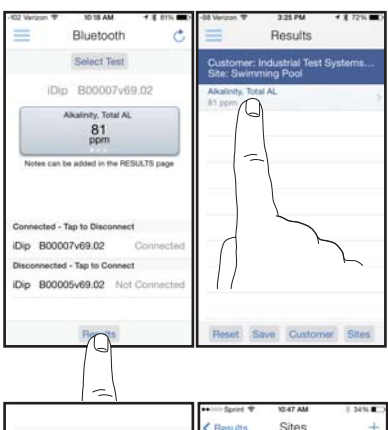

#### **ADD SITES**

Each result can be saved to a customers '**Site**'. Swimming pool is the default. Select a site from the list or to add additional sites, tap '**Sites**', then '+'.

Enter a Site name, tap 'OK'.

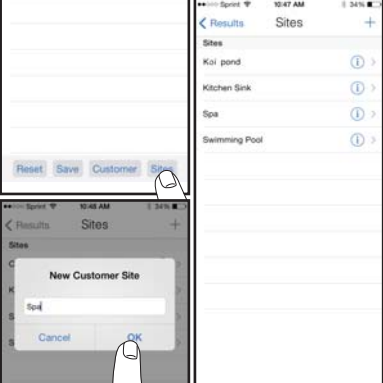

#### ADD NOTES

To add notes tap the desired test result.

Type notes in the 'Notes' box, which are automatically saved. Press 'Results' to return to the results menu.

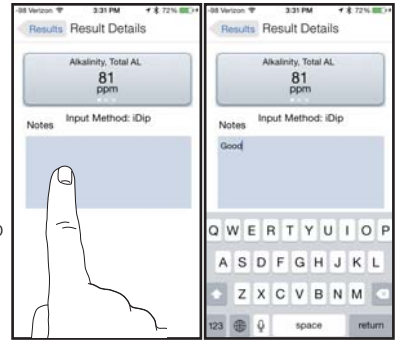

©2016, Industrial Test Systems, Inc. Printed in USA

#### **SAVE TO RESULTS**

In 'Results' screen, tap 'Save' to store into 'History'. A 'Saving Results' screen appears, tap 'OK'. Your result is now successfully saved.

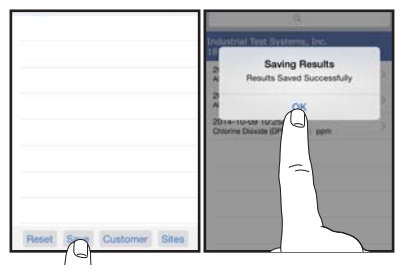

#### **SEND/SHARE VIA EMAIL**

In History you can edit, select, and email your results. To email you can either tap an individual result displayed, or use the **'Select'** button to access multiple data points. Press the blue envelope icon if you tapped an individual result. Select **'Email'** at the top if multiple tests are selected. A .csv (spreadsheet) file will be attached at the bottom of the e-mail.

#### Individual Result

#### **Multiple Results**

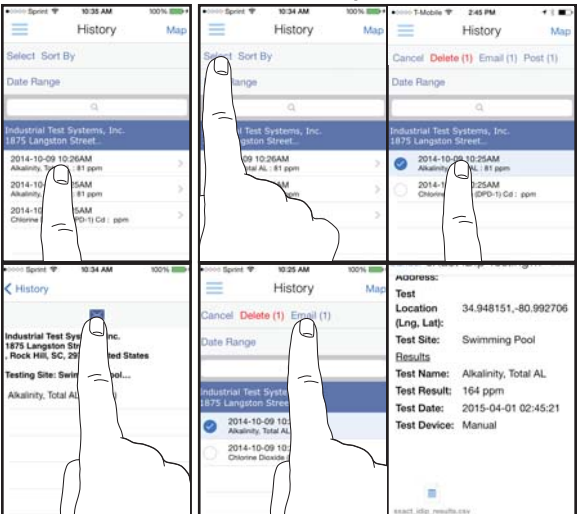

#### **SEND/SHARE VIA SOCIAL MEDIA**

To share your results on social media, use the 'Select' button and check the result(s) you want to share. Tap 'Post' at the top and choose whether to share via Facebook or Twitter.

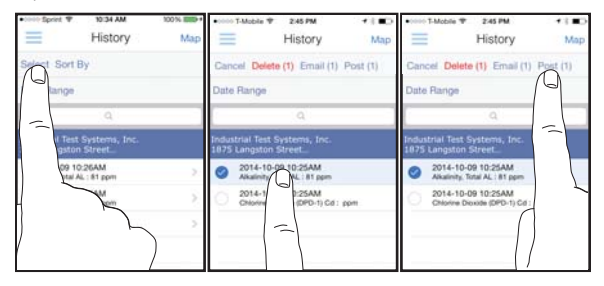

#### **USING HISTORY MAP**

Tap **'Map'** on History page to access History Map. Double-tap or spread fingers to zoom. Tap on a pin to see results. Tap on a result to bring up the details page.

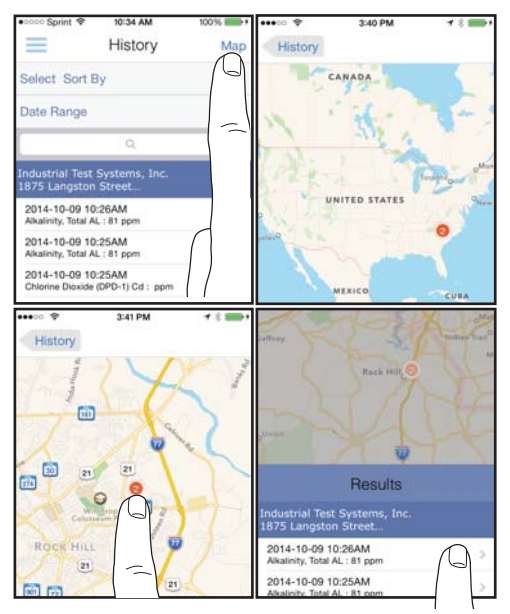

©2016, Industrial Test Systems, Inc. Printed in USA

#### TROUBLESHOOTING

Listed below are possible situations that may arise while testing. Please contact one of our knowledgeable customer service representatives if you require further assistance.

| Subject                                  | Cause                                                    | Solution                                                                                      |
|------------------------------------------|----------------------------------------------------------|-----------------------------------------------------------------------------------------------|
| No response                              | Low battery                                              | Replace batteries                                                                             |
| from exact iDip®                         | Chip failure                                             | Contact ITS                                                                                   |
| Dim screen on<br>eXact iDip®             | Low battery                                              | Replace batteries                                                                             |
| "Er1" on<br>eXact iDip® LCD              | No result sent to<br>eXact iDip <sup>®</sup> from app    | Close & restart app.<br>Reconnect to eXact iDip®                                              |
| "Er2" on<br>eXact iDip® LCD              | No connection to app                                     | Connect eXact iDip®                                                                           |
|                                          | Lost connection to app                                   | Reconnect to eXact iDip®                                                                      |
| "LO" on eXact iDip®                      | Low battery                                              | Replace batteries                                                                             |
| LCD while zeroing                        | Dirty cell                                               | Clean cell                                                                                    |
|                                          | Cloudy sample                                            | Dilute sample or use filter                                                                   |
|                                          | Bad LED                                                  | Contact ITS                                                                                   |
| "HI" on eXact iDip®<br>LCD while reading | Result above detection level                             | Rerun test to verify result                                                                   |
| "LO" on eXact iDip®<br>LCD while reading | Result below detection level                             | Rerun test to verify result                                                                   |
| "AbS" on<br>eXact iDip® LCD              | Start-up screen                                          | Continue with testing                                                                         |
| App not<br>responding                    | Communication<br>error between device<br>and app         | Force close app<br>and restart                                                                |
| Bluetooth® connection lost               | eXact iDip <sup>®</sup><br>submerged too far<br>in water | Collect water sample in<br>container and transfer<br>to cell or use Dry Case<br>while testing |

#### **TECHNICAL SUPPORT**

Please visit <u>exactidip.com</u> or <u>exactidip570.com</u> for the latest technical information and how-to-videos. For additional technical support, call (803) 329-9712 or email at exactidip@sensafe.com.

#### Industrial Test Systems, Inc. 1875 Langston Street, Rock Hill, SC 29730 (800) 861-9712 or (803) 329-9712 its@sensafe.com | www.sensafe.com ITS Europe, Ltd. The UK Centre for Homeland Security Building 7, Chilmark, Salisbury, Wiltshire SP3 5DU UK +44 1722 717911 itseurope@sensafe.com | www.itseurope.co.uk

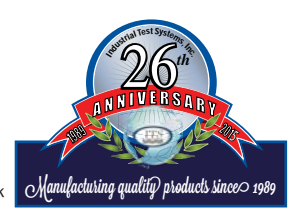

exactidip.com

#### **BLUETOOTH® SMART TECHNOLOGY**

Bluetooth® SMART is a low-power networking standard which uses short radio waves to allow electronic devices to communicate with each other wirelessly. The eXact iDip® comes standard with the latest Bluetooth® 4.0 technology (bluetooth.com/Pages/Bluetooth-Smart.aspx). It is a class 2 device with a wireless working distance of up to 30 feet (10 meters) and a 2.1 Mbps data transfer rate. This allows a seamless transfer of data between a smart device and the eXact iDip®.

#### **BUILT IN SAMPLE CELL**

The built-in sample cell is made of transparent plastic; the sturdy cell design will last for over 20,000 readings. Our studies have shown that scratches on the cell will not compromise the accuracy of your results because of the cell's fixed position.

#### **MAKING CALLS**

The eXact iDip<sup>®</sup> is not intended for use while talking on your smart phone. Talking during testing may cause the app to shutdown.

| Interfering Substance                                                                                   | Interfering Levels and Treatments                                                                                                    |
|----------------------------------------------------------------------------------------------------|----------------------------------------------------------------------------------------------------|
| Acidity                                                                                                 | If sample has acidity above 150mg/L CaCO3 test may not develop full color. Neutralize to pH 6.0 to 7.0 with 0.5N Sodium hydroxide.                                                          |
| Alkalinity                                                                                              | If sample has alkalinity above 200mg/L CaCO3 test may not develop full color. Neutralize to pH 6.0 to 7.0 with 0.5N Sulfuric acid.                                                          |
| Bromine and Bromamines, Br2                                                                             | Color similar to free chlorine reaction at all levels.                                                                                                    |
| Chlorine Dioxide, ClO2                                                                                  | Color similar to free chlorine reaction at all levels.                                                                                                    |
| Copper, Cu <sup>2+</sup>                                                                                | Color development is reduced above 10 ppm (mg/L).                                                                                                    |
| lodine, l2                                                                                              | Color similar to free chlorine reaction at all levels.                                                                                                    |
| Manganese, oxidized (Mn <sup>4+</sup> , Mn <sup>7+</sup> )<br>or Chromium, oxidized (Cr <sup>6+</sup> ) | See AWWA procedure 4500-CL F, 1(d) for<br>removal of interferences.                                                                                                    |
| Monochloramines (NH2CI)<br>(applies to DPD-1 only)                                                      | Monochloramine interferences are known<br>to occur in free chlorine DPD methods. This<br>interference is dependent on temperature and<br>monochloramine concentration.                      |
| Ozone, O₃                                                                                               | Color similar to free chlorine reaction at all levels.                                                                                                    |
| Peroxides                                                                                               | Interference is possible.                                                                                                    |
| pН                                                                                                    | Typical pH samples of potable water with a<br>pH of 6.0 to 9.0 are OK. If outside this range<br>adjust to pH 6.0 to 7.0 using acid (0.5N Sulfuric<br>acid) or base (0.5N Sodium hydroxide). |

#### EXACT® STRIP MICRO CL (DPD-1, DPD-3, DPD-4) INTERFERENCES

#### ABOUT

#### **COMPLIANCE TESTING**

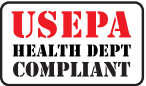

This DPD test system for Chlorine and Chlorine Dioxide are accepted for reporting by most health departments because the tests are USEPA (DIN Standard 38 408 G4/G5, ISO

7393/2) accepted for testing requirements for Free Chlorine, Total Chlorine, and Chlorine Dioxide.

The compliance requirement is a photometer wavelength to measure between 490 and 530nm. The eXact iDip® photometer uses a 525nm wavelength and 11 mm path-length. The eXact® Strip Micro CL/Cd (DPD-1) use the same reagents and proportions, and the resulting solution pH is maintained between 6.2 and 6.5 as specified by AWWA method 4500-CI G/CIO2-D. The USEPA does not "approve" commercial DPD delivery systems. The eXact<sup>®</sup> Strip Micro CL (DPD-1) for Free Chlorine, and the eXact® Strip Micro CL (DPD-3) for Combined Chlorine, the eXact® Strip Micro CL (DPD-4) for Total Chlorine, and the eXact® Strip Micro Cd (DPD-1) for Chlorine Dioxide meet your reportable testing requirements because the eXact® Strip Micro strips deliver the same chemicals in identical proportions. The eXact® Strip Micro Chromium is compliant because it uses the same wavelength and delivers the same chemicals in the same proportions as AWWA method 3500-Cr B. The eXact iDip® 570 photometer cannot be used for compliance monitoring because the photometer wavelength of 570nm is outside of the required 490nm-530nm range. Consult with your local Health Department for official regulations.

| COMPONENT (FREE CHLORINE)                                 | AWWA 4500-CL G | EXACT® DPD-1 |
|-----------------------------------------------------------|----------------|--------------|
| Anhydrous DPD sulfate                                     | 1.5%           | 1.5%         |
| Anhydrous Na, HPO,                                        | 33.4%          | 33.4%        |
| Anhydrous KH <sub>2</sub> PO <sub>4</sub> Na <sub>2</sub> | 64.0%          | 64.0%        |
| EDTA                                                      | 1.1%           | 1.1%         |

#### WINNER OF THE 2014 R&D100 AWARD

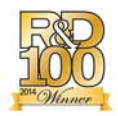

The eXact iDip<sup>®</sup> photometer is a winner of the prestigious R&D100 award. Each year a panel comprised of industry experts and R&D Magazine editors evaluate and judge hundreds of entries. The 52<sup>nd</sup> R&D100 Awards, recognized as the "Oscars of

Invention," identify and celebrate the top 100 most revolutionary technology products of the previous year. For 2014, R&D 100 selected the eXact iDip® Smart Photometer System® as a recipient of the esteemed Award. Compliance with the EPA, ISO, and DIN testing specifications of the eXact iDip® attests to the meter's quality, reliability, and accuracy.

EXACT IDIP® ALSO FEATURED IN Market Watch

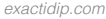

#### **EXACT IDIP® ACCURACY**

Combined with your smart device, the eXact iDip<sup>®</sup> photometer is designed to test your water for multiple water quality parameters. Download the free eXact iDip<sup>®</sup> app and sync to your smart device running Bluetooth<sup>®</sup> SMART Technology.

All tests have been calibrated using certified reference standards and analytical spectrophotometric methods. The algorithms in the app reflect the best correlation of the eXact iDip<sup>®</sup> against the AWWA, USEPA, DIN and ISO reference test methods. The eXact iDip<sup>®</sup> photometer has been factory calibrated and will stay valid because of its exceptional quality. We are so confident in the eXact iDip<sup>®</sup> photometer, we offer an industry leading 2-year warranty.

We built the eXact iDip<sup>®</sup> photometer to be easy, accurate and environmentally friendly. We have achieved this by utilizing our patented eXact<sup>®</sup> Strip Micro Technology, which uses 60% less water and chemistry than alternative methods. Instead of using a 10mL water sample, eXact<sup>®</sup> Strip Micro uses a 4mL water sample. The accuracy of the meter is maintained by designing the sample cell with an 11mm path-length.

#### **METHOD VERIFICATION**

Ready Snap<sup>®</sup> is a method verification solution with predetermined values to verify the accuracy of any manufacturer's tests including our eXact iDip<sup>®</sup> Smart Photometer System.

The easy 3 step procedure (snap, fill, and test) allows for quick verification of test parameters. Each box contains 10 ampoules of 10mL solution with no dilution necessary.

| <b>READY SNAP®</b>                               | METHOD VERIFICATION TEST FOR                                                        | PART NO. |
|--------------------------------------------------|-------------------------------------------------------------------------------------|----------|
| Ready Snap <sup>®</sup> 1P<br>(plastic ampoules) | Total Alkalinity, pH-II, Calcium Hardness,<br>Copper, Cyanuric Acid, and Phosphate. | 480911   |
| Ready Snap® 2                                    | Ammonia, Arsenic, Iron, and Manganese                                               | 480902   |
| Ready Snap® 3                                    | Red dye for verifying 525nm eXact®<br>Photometer calibration                        | 480903   |
| Ready Snap® 7                                    | Red dye for verifying 570nm eXact <sup>®</sup><br>Photometer calibration            | 480907   |

| EXACT IDIP® ASSIGNED VALUE FOR READY SNAP® 3     |                                |                                   |  |  |
|--------------------------------------------------|--------------------------------|-----------------------------------|--|--|
| READY SNAP® 3                                    | FREE CHLORINE<br>DESIRED VALUE | FREE CHLORINE<br>Acceptable Range |  |  |
| Red dye # 505                                    | 1.5 ppm                        | 1.46 – 1.57                       |  |  |
| EXACT IDIP® 570 ASSIGNED VALUE FOR READY SNAP® 7 |                                |                                   |  |  |
| READY SNAP® 7                                    | FREE CHLORINE                  | FREE CHLORINE                     |  |  |

| NEAD I SNAF 7                                                                                                    | DESIRED VALUE | ACCEPTABLE RANGE |  |
|----------------------------------------------------------------------------------------------------|---------------|------------------|--|
| Red dye # 22515                                                                                                    | 2.15 ppm      | 2.10 - 2.22      |  |
| Note: Values indicated are specific to eXact iDip® readings and current concentrations as found at time of manufacture |               |                  |  |

©2016, Industrial Test Systems, Inc. Printed in USA

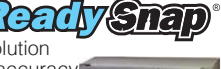

#### **EASY REFILL BOX**

Contains refill bottles of each test for quick ordering (varies for each).

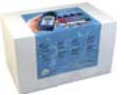

| KIT                                                | CONTAINS                                                                                                    | PART NO. |
|----------------------------------------------------|----------------------------------------------------------------------------------------------------|----------|
| Pool Water<br>Reagent Refill Box                   | Total Alkalinity, pH-II, Cyanuric Acid, Free<br>Chlorine (DPD-1), Combined Chlorine<br>(DPD-3), and Calcium Hardness                              | 486211   |
| Well Water<br>Reagent Refill Box                   | Iron, Nitrate, HR Total Hardness, Total Alkalinity, and pH-II                                                                                     | 486212   |
| Tap Water<br>Reagent Refill Box                    | pH-II, Total Alkalinity, HR Total Hardness,<br>Free Chlorine (DPD-1), Total Chlorine<br>(DPD-4), HR Chlorine, and Metals                          | 486213   |
| Process Water<br>Reagent Refill Box                | pH-II, Free Chlorine (DPD-1), Total<br>Chlorine (DPD-4), HR Chlorine, Hydrogen<br>Peroxide, and Glycine (used with DPD-1<br>for Chlorine Dioxide) | 486214   |
| Smart Brew<br>Reagent Refill Box                   | HR Total Hardness, Calcium Hardness, Total<br>Alkalinity, pH-II, Chloride, Sulfate                                                                | 486216   |
| eXact iDip <sup>®</sup> 570<br>Aquarium Refill Box | pH-II, Nitrate, Total Alkalinity, HR Total<br>Hardness, Ammonia, and Phosphate                                                                    | 486217   |
| eXact iDip® 570<br>Marine Refill Box               | Calcium Hardness, Nitrate, Total Alkalinity,<br>Ammonia, HR Total Hardness, Phosphate,<br>and pH-BT                                               | 486218   |

#### TIP

Order online at exactidip.com or call one of our helpful customer service representatives at (800) 861-9712

#### **DRY CASE FOR PHONE OR TABLET**

Features a waterproof vacuum seal for your smartphone/ tablet. Each case comes with a neoprene armband and lanyard making it easy to use with your eXact iDip<sup>®</sup>.

Dry Case for phone: 8.5" x 4.5" x .5" Dry Case for tablet: 13" x 9" x .5"

| ITEM                                    | INCLUDES                                  | PART NO. |
|-----------------------------------------|-------------------------------------------|----------|
| Dry Case Waterproof<br>case for phones  | Case, pump, neoprene armband, and lanyard | 486150   |
| Dry Case Waterproof<br>case for tablets | Case and pump                             | 486151   |

#### **KITS & ACCESSORIES**

#### TIP

Store all your necessary reagents together with your eXact iDip<sup>®</sup> in our convenient carrying case!

#### CARRYING CASE FOR EXACT IDIP® KIT

Made of sturdy material lined with foam, the carrying case offers storage for an eXact iDip® photometer and eXact® Micro reagents.

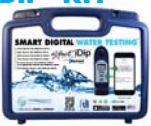

| ITEM                      | INCLUDES                                                          | PART NO. |
|---------------------------|-------------------------------------------------------------------|----------|
| Standard<br>Carrying case | Blue carrying case with foam inserts (holds up to 7 bottles)      | 486111   |
| XL<br>Carrying case       | Black carrying case with foam inserts<br>(holds up to 14 bottles) | 486001   |

#### **STARTER KITS**

Each kit contains:

- Carrying case
- Cleaning brush
- User manual
- 25 of each eXact® Micro reagents (reagents vary for each kit-see below).

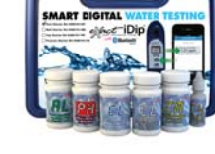

Starter kits can be ordered with or without an eXact iDip® photometer.

| KIT                                              | CONTAINS                                                                                                    | WITHOUT IDIP® | WITH IDIP®  |
|--------------------------------------------------|----------------------------------------------------------------------------------------------------|---------------|-------------|
| Pool<br>Starter Kit                              | Total Alkalinity, pH-II, Cyanuric Acid,<br>Free Chlorine (DPD-1), Combined<br>Chlorine (DPD-3), and Calcium<br>Hardness                              | 486101-KP     | 486101-KP-K |
| Well Driller<br>Starter Kit                      | Iron, Nitrate, HR Total Hardness,<br>Total Alkalinity, and pH-II                                                                                     | 486101-WD     | 486101-WD-K |
| Process<br>Water<br>Starter Kit                  | pH-II, Free Chlorine (DPD-1), Total<br>Chlorine (DPD-4), HR Chlorine,<br>Hydrogen Peroxide, and Glycine<br>(used with DPD-1 for Chlorine<br>Dioxide) | 486101-PW     | 486101-PW-K |
| Tap Water<br>Starter Kit                         | pH-II, Total Alkalinity, HR Total<br>Hardness, Free Chlorine (DPD-1),<br>Total Chlorine (DPD-4), Metals,<br>and HR Chlorine                          | 486101-TW     | 486101-TW-K |
| Smart Brew™<br>Starter Kit                       | HR Total Hardness, Calcium<br>Hardness, Total Alkalinity, pH-II,<br>Chloride, and Sulfate                                                            | 486101-SB     | 486101-SB-K |
| Smart Brew™<br>Advanced<br>Kit                   | HR Total Hardness, Calcium<br>Hardness, Total Alkalinity, Jenco pH/<br>Temp meter, Chloride, and Sulfate                                             | 486101-SB     | 486101-SB-K |
| iDip <sup>®</sup> 570<br>Aquarium<br>Starter Kit | pH-II, Nitrate, Total Alkalinity,<br>Ammonia, Total Hardness HR,<br>and Phosphate                                                                    | 486107-AQ     | 486107-AQ-K |
| iDip <sup>®</sup> 570<br>Marine<br>Starter Kit   | Calcium Hardness, Total Alkalinity,<br>Ammonia, HR Total Hardness,<br>Nitrate, Phosphate, and pH-BT                                                  | 486107-MA     | 486107-MA-K |

©2016, Industrial Test Systems, Inc. Printed in USA

| EXACT IDIP <sup>®</sup> 570 TESTS & REAGENTS 31   |           |               |                      |               |  |
|---------------------------------------------------|-----------|---------------|----------------------|---------------|--|
| PARAMETER / TEST                                  | PART #    | RANGE<br>ppm  | % BEST †<br>ACCURACY | # OF<br>TESTS |  |
| 570 Alkalinity, Total                             | 486641    | 12 - 200      | 10                   | 100           |  |
| Alkalinity, Total Range Extender <sup>2</sup>     | 486665    | Each strip ad | ds 130 ppm           | 100           |  |
| 570 Ammonia <sup>2</sup>                          | 486654    | 0.06 - 12     | 6                    | 25            |  |
| 570 Calcium Hardness (as CaCO <sub>3</sub> )      | 486629    | 18 - 650      | 10                   | 50            |  |
| 570 Chloride (as Salt)                            | 486757    | 6 - 800       | 10                   | 25            |  |
| 570 Chloride High (as Salt) <sup>2</sup>          | 486757    | 120 - 16000   | 10                   | 25            |  |
| 570 Chlorine, Free (DPD–1) <sup>3</sup>           | 486637    | 0.06 - 15     | 8                    | 100           |  |
| 570 Chlorine, Combined (DPD-3) 1.2                | 486638    | 0.06 - 15     | 8                    | 100           |  |
| 570 Chlorine, Total (DPD-4) 3                     | 486670    | 0.06 - 15     | 8                    | 100           |  |
| 570 Copper                                        | 486632    | 0.04 - 7      | TBD                  | 50            |  |
| 570 Fluoride                                      | 486643    | 0.05 - 1.2    | TBD                  | 25            |  |
| 570 Hardness, Total High                          | 486656    | 50 - 550      | 11                   | 50            |  |
| Hardness, Total Conditioner <sup>2</sup>          | 486666    | Use when Al   | _ >200 ppm           | 50            |  |
| 570 Hardness, Total Low                           | 486630    | 1 - 70        | 15                   | 100           |  |
| 570 Iron, Total (TPTZ)                            | 486650    | 0.05 - 6      | TBD                  | 50            |  |
| 570 Metals (+2)                                   | 486604    | 0 - 3         | TBD                  | 25            |  |
| 570 Nitrate (as NO <sub>3</sub> ) in Marine Water | 486655    | 3 - 100       | 20                   | 50            |  |
| 570 Nitrate (as NO <sub>3</sub> ) in Fresh Water  | 486655    | 3 - 200       | 10                   | 50            |  |
| 570 Nitrite (as NO <sub>2</sub> )                 | 486623    | 0.07 - 16     | 4                    | 50            |  |
| 570 Ozone (DPD-4)                                 | 486634    | TBD           | TBD                  | 100           |  |
| 570 Peracetic Acid (DPD-4)                        | 486674    | TBD           | TBD                  | 100           |  |
| 570 Permanganate (DPD-1)                          | 486626    | TBD           | TBD                  | 100           |  |
| 570 pH-II                                         | 486639-II | 6 - 8.8       | 0.2 pH               | 100           |  |
| 570 pH, BT                                        | 486657    | 5 - 9.6       | 0.3 pH               | 50            |  |
| 570 Phosphate (as PO <sub>4</sub> )               | 486814    | 0.09 - 2.01   | 4                    | 50            |  |

#### **EXACT IDIP® CALCULATED TESTS**

| PARAMETER / TEST                 | REQUIRED TESTS                                                               |
|----------------------------------|------------------------------------------------------------------------------|
| Chlorine, Combined               | Free Chlorine and Total Chlorine                                             |
| Chlorine, Total                  | Free Chlorine and Combined Chlorine                                          |
| Hardness, Magnesium              | Total Hardness and Calcium Hardness                                          |
| Langelier Saturation Index (LSI) | pH, Total Alkalinity, Calcium Hardness, TDS, and Temperature                 |
| Residual Alkalinity              | Total Alkalinity, Total Hardness, and Calcium Hardness                       |
| Sodium                           | Chloride, Sulfate, Total Alkalinity, Total<br>Hardness, and Calcium Hardness |

#### EXACT IDIP® SPA TESTS & REAGENTS

| PARAMETER / TEST                                          | PART #    | RANGE<br>ppm | % BEST †<br>ACCURACY | # OF<br>TESTS |
|-----------------------------------------------------------|-----------|--------------|----------------------|---------------|
| SPA Alkalinity, Total <sup>2</sup>                        | 486641    | 10 - 200     | 7.5                  | 100           |
| SPA Bromine, Total <sup>2</sup>                           | 486654    | 0.08 - 17    | 3                    | 100           |
| SPA Calcium Hardness (as CaCO <sub>3</sub> ) <sup>2</sup> | 486629    | 23 - 700     | 5                    | 50            |
| SPA Chlorine, Free (DPD-1) <sup>2</sup>                   | 486637    | 0.05 - 12    | 5                    | 100           |
| SPA pH-II <sup>2</sup>                                    | 486639-II | 6.0 - 8.5    | 0.2 pH               | 100           |

| EXACT IDIP <sup>®</sup> TESTS & REAGENTS      |           |                |                      |               |  |
|-----------------------------------------------|-----------|----------------|----------------------|---------------|--|
| PARAMETER / TEST                              | PART #    | RANGE<br>ppm   | % BEST †<br>ACCURACY | # OF<br>TESTS |  |
| Alkalinity, Total                             | 486641    | 10 - 200       | 10                   | 100           |  |
| Alkalinity, Total Range Extender 2            | 486665    | Each strip add | ls 130 ppm           | 100           |  |
| Bromine, Total (DPD-4)                        | 486644    | 0.08 – 17      | 3                    | 100           |  |
| Chloride (as NaCl)                            | 486757    | 4 – 335        | 5                    | 25            |  |
| Chloride (as NaCl) High <sup>2</sup>          | 486757    | 80 - 6700      | 5                    | 25            |  |
| Chlorine Dioxide (DPD-1) <sup>2</sup>         | 486633    | 0.06 - 6       | 5                    | 100           |  |
| Chlorine, Free (DPD-1) 3                      | 486637    | 0.01 – 12.0    | 5                    | 100           |  |
| Chlorine, Combined (DPD-3) 1.2                | 486638    | 0.01 – 12.0    | 5                    | 100           |  |
| Chlorine, Total (DPD-4) 3                     | 486670    | 0.01 - 12.0    | 5                    | 100           |  |
| Chlorine, Total High                          | 486672    | 1 – 200        | 5                    | 50            |  |
| Chromium (Cr <sup>+6</sup> )                  | 486614    | 0.01 - 2.00    | 8                    | 50            |  |
| Copper (as Cu <sup>+2</sup> )                 | 486632    | 0.06 – 9       | 2                    | 50            |  |
| Cyanuric Acid                                 | 481652–II | 3 – 110        | 12                   | 60            |  |
| Hardness, Calcium (as CaCO <sub>3</sub> )     | 486629    | 3 – 700        | 5                    | 50            |  |
| Hardness, Calcium (Salt Pools)                | 486629    | 20 - 900       | 5                    | 50            |  |
| Hardness, Calcium (Marine Water)              | 486629    | 30 - 1200      | 5                    | 50            |  |
| Hardness, Total High (as CaCO <sub>3</sub> )  | 486656    | 60 - 600       | 12                   | 50            |  |
| Hardness, Total Conditioner 2                 | 486666    | Use when Alk   | alinity >200         | 50            |  |
| Hardness, Total Low (as CaCO <sub>3</sub> )   | 486630    | 1 – 80         | 15                   | 100           |  |
| Hydrogen Peroxide                             | 486648    | 1 – 130        | 5                    | 50            |  |
| Hydrogen Peroxide High (DPD-4)                | 486676    | 16 - 4200      | 8                    | 100           |  |
| Hydrogen Peroxide Low                         | 486616    | 0.02 - 3.5     | 7                    | 50            |  |
| lodine (DPD-1)                                | 486627    | 0.08 – 21      | 4                    | 100           |  |
| Iron, Total (TPTZ) <sup>2</sup>               | 486650    | 0.03 – 8       | 8                    | 50            |  |
| Manganese (as Mn <sup>+2</sup> ) <sup>2</sup> | 486606    | 0.03 - 2.6     | 6                    | 24            |  |
| Metals (+2)                                   | 486604    | 0 – 1.75       | 6                    | 25            |  |
| Molybdate <sup>2</sup>                        | 486653    | 0.02 – 5       | 10                   | 50            |  |
| Nitrate (as NO <sub>3</sub> ) (Fresh Water)   | 486655    | 0.25 – 32      | 8                    | 50            |  |
| Nitrate (as NO <sub>3</sub> ) (Marine Water)  | 486655    | 4 - 100        | 14                   | 50            |  |
| Nitrite (as NO <sub>2</sub> )                 | 486623    | 0.02 - 4       | 3                    | 50            |  |
| Ozone (DPD-4)                                 | 486634    | 0.01 – 2       | 10                   | 100           |  |
| Peracetic Acid Low (DPD-4)                    | 486674    | 0.05 – 11      | 4                    | 100           |  |
| Peracetic Acid                                | 486675    | 0 - 590        | 5                    | 100           |  |
| Permanganate (DPD-1)                          | 486626    | 0.02 - 6       | 5                    | 100           |  |
| pH-II                                         | 486639-II | 6.4 – 8.4 pH   | 0.2 pH               | 100           |  |
| pH, Acid                                      | 486624    | 3.5 – 6.2 pH   | 0.3 pH               | 50            |  |
| pH, Alkali                                    | 486609    | 7.5 – 10 pH    | 0.3 pH               | 50            |  |
| Phosphate (as PO <sub>4</sub> )               | 486814    | 0.02 - 4       | 8                    | 50            |  |
| Sodium Bromide, Total (as NaBr)               | 486659    | 19 - 400       | 5                    | 25            |  |
| Sulfate (as SO <sub>4</sub> )                 | 486608    | 1 – 270        | 5                    | 50            |  |
| Sulfide (as S2-) 2                            | 486818    | 0.11 – 5.3     | 12                   | 50            |  |
| Turbidity <sup>2</sup>                        | N/A       | 24 – 780 NTU   | N/A                  | N/A           |  |

Tvalue provided represents best possible accuracy under laboratory conditions, but may vary throughout the detection range. For a complete list of accuracies throughout all ranges, pieses wist exactification.com. Combined Cholmine DPD-3 first requires Free Cholmon DPD-1 (466537) to be run first. Test uses a non-standard test method. Wist exactific com for details. Prequires the use of 2 strips if reading is above 6 p.m.

IDIP QUICK START GUIDE R042716

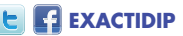

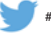